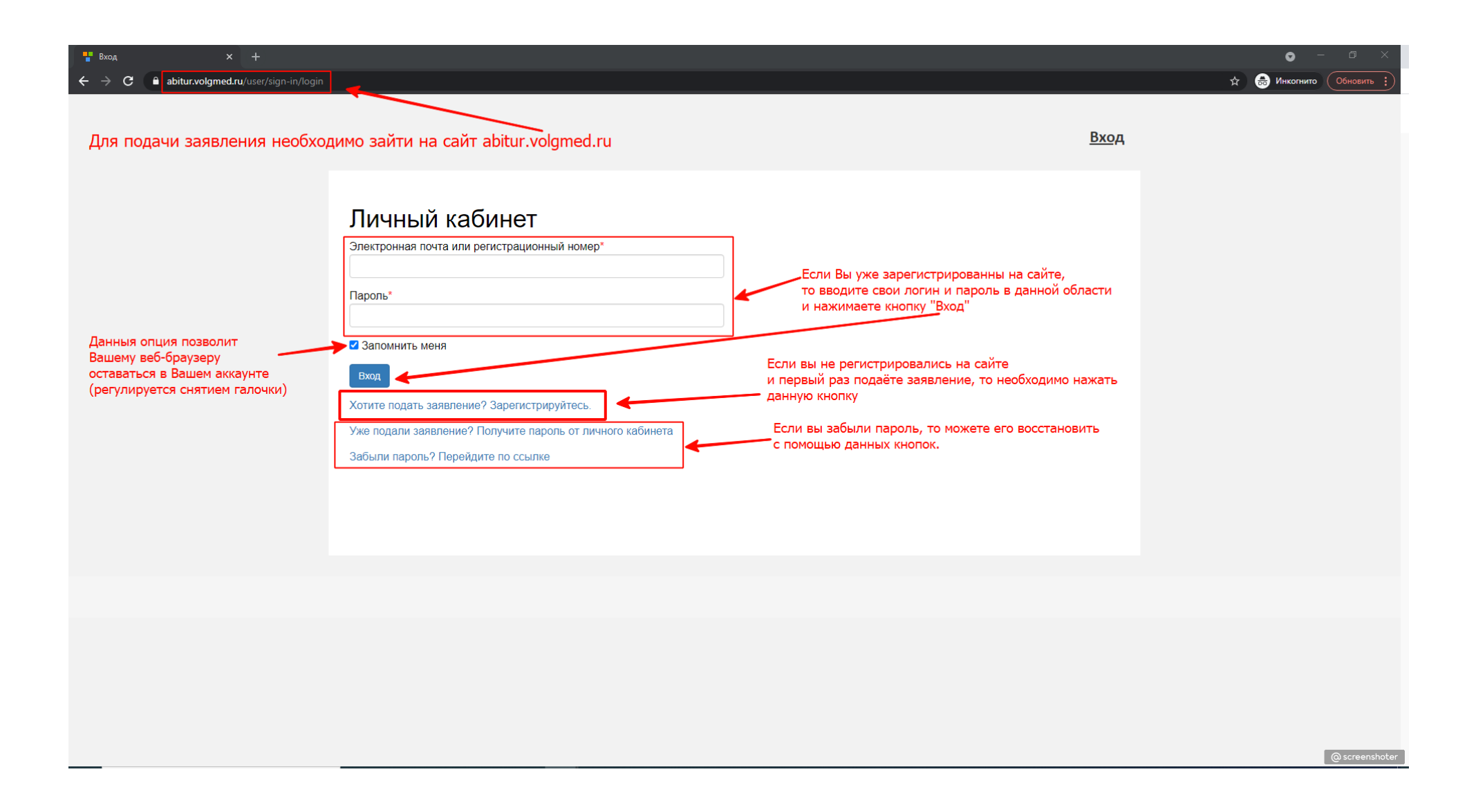

После того, как Вы нажмёте кнопку «Хотите подать заявление? Зарегистрируйтесь.». Вам откроется следующее окно:

| 🚏 Регистрация поступающего 🗙 🕂                                                                 |                | (                                                                                                    | <b>)</b> – a × |
|------------------------------------------------------------------------------------------------|----------------|----------------------------------------------------------------------------------------------------|----------------|
| $\leftrightarrow$ $\rightarrow$ $\mathbf{C}$ $\ $ <b>abitur.volgmed.ru</b> /user/sign-in/abitu |                | \$                                                                                                    | 👼 Инкогнито 🚦  |
|                                                                                                |                | Вход                                                                                                    |                |
|                                                                                                |                |                                                                                                    |                |
| В лачном окне вволите СВОЙ                                                                     | Е-mail*        | Паспортные данные                                                                                                |                |
| КОРРЕКТНЫЙ адрес<br>электронной почты                                                          |                | Тип документа*                                                                                                   |                |
|                                                                                                |                |                                                                                                    |                |
| Придумываете пароль для<br>последующего входа<br>в Ваш личный кабинет                          | Пароль*        |                                                                                                    |                |
|                                                                                                | Фамилия*       | Код подразделения Когда выдан*                                                                                   |                |
|                                                                                                |                | Кем выдан                                                                                                    |                |
|                                                                                                | Имя*           | Гражданство*                                                                                                    |                |
|                                                                                                | Отчество       | Россия                                                                                                    |                |
|                                                                                                | Дата рождения* | Зеполнять строго в соответствии с документом удостоверяющем личность (без<br>пробелов)<br>Как только заполните   | все данные     |
|                                                                                                |                | Зарегистрироваться                                                                                               | ироваться      |
|                                                                                                |                | <ul> <li>В этих окнах заполняете Вашу информацию</li> <li>в соответствии с Вашими паспортными данными</li> </ul> |                |
|                                                                                                |                |                                                                                                    | @ screenshoter |

После нажатия на кнопку «Зарегистрироваться» Вам на почту придёт письмо для подтверждения регистрации. Следуйте инструкции в письме, для подтверждения Вашего почтового ящика и регистрации:

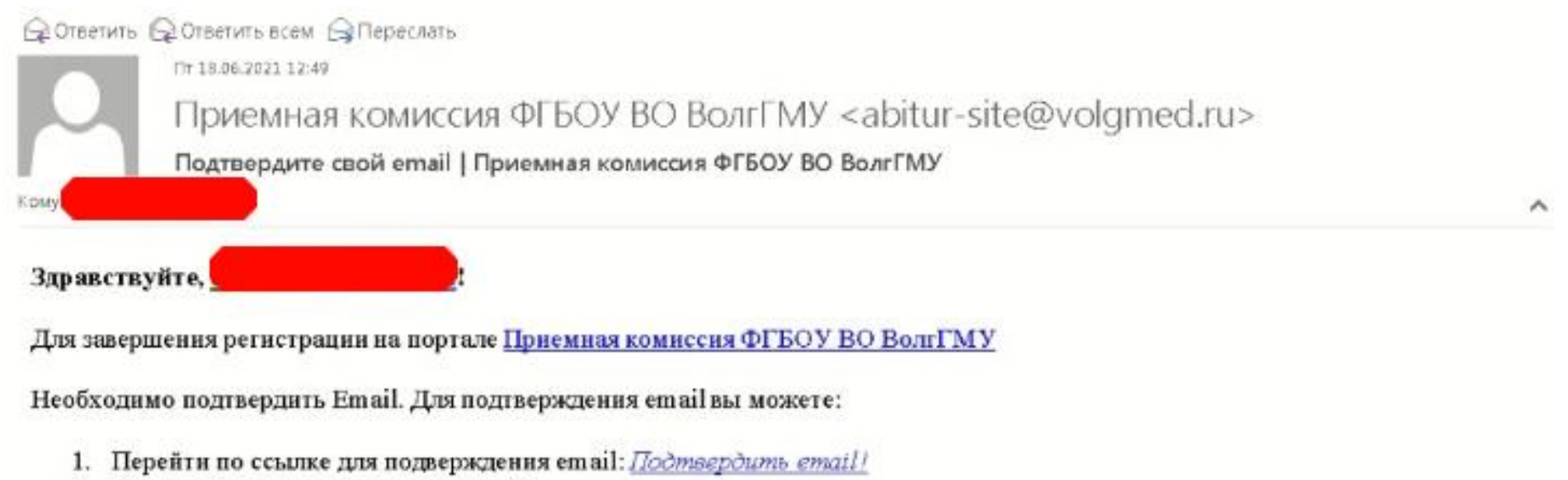

2. Ввести код для подтвеждения email:

#### 89b7

\*код и ссылка для подтверждения втай действуют I ООминут

@ screenshoter

| Подтверждение етаil х +                                                             | 0                       | – ø ×         |
|-------------------------------------------------------------------------------------|-------------------------|---------------|
| ← → C a abitur.volgmed.ru/user/sign-in/confirm-email                                | *                       | 👼 Инкогнито 🚦 |
| Имя Фами                                                                            | <u>лия</u> <u>Выход</u> |               |
| Сода вводите код, который указан в письме на электронной почте и нажимаете "Подтвер | дить"                   |               |
|                                                                                     |                         |               |
|                                                                                     |                         |               |
|                                                                                     |                         |               |
|                                                                                     |                         | @ screensho   |

## Для начала полностью заполняете Анкету:

| 🎦 Приемная комиссия ФГБОУ ВО 🗙 🕂                |                                                                                                    |                                                                                                    | • – © ×         |
|-------------------------------------------------|----------------------------------------------------------------------------------------------------|----------------------------------------------------------------------------------------------------|-----------------|
| ← → C  abitur.volgmed.ru/abiturient/questionary |                                                                                                    |                                                                                                    | 🕁 👵 Инкогнито 🚦 |
|                                                 | Данные заполняются в соотве<br>Будте внимательны при запо.                                                                                          | <u>Имя Фамилия</u> <u>Выход</u><br>атствии с Вашим документом<br>пнении!!<br>Анкета Подать заявление |                 |
|                                                 | Основные данные                                                                                                    |                                                                                                    |                 |
|                                                 | Еmail* email Фамилия* Фамилия Имя* Имя Отчество Отчество Пол:* ОМужской ОЖенский Дата рождения 15.05.2002                                           | Фото<br>Перетащите файлы сюда<br>Выбрать d tin<br>СНИЛС                                              |                 |
|                                                 | Место рождения                                                                                                    | Гражданство                                                                                          |                 |
|                                                 | Изучаемый иностранный язык<br>Выберите язык ✓<br>Уникальный код, присвоенный поступающему<br>Это поле будет заполнено после первой подачи заявления | Основной телефон*<br>+7<br>Дополнительный телефон                                                    |                 |
|                                                 |                                                                                                    |                                                                                                    | @ screenshoter  |

| 🏪 Приемная комиссия ФГБОУ ВО 🗙 🕂                |         |                      |                        |              |           |                |                                                    | • - 0 ×                                                   |
|-------------------------------------------------|---------|----------------------|------------------------|--------------|-----------|----------------|----------------------------------------------------|-----------------------------------------------------------|
| ← → C  abitur.volgmed.ru/abiturient/questionary |         |                      |                        |              |           |                |                                                    | 🖈 👵 Инкогнито 🗄                                           |
|                                                 | 0000    | 000000               | Паспорт РФ             | ОУФМС России | 000-000   | 12.06.2020     | <ul> <li>Редактировать</li> <li>Удалить</li> </ul> |                                                           |
| Данная часть анкеты                             | Адрес п | остоянной ре         | гистрации              |              |           |                |                                                    |                                                           |
| заполняется по прописке<br>из Вашего паспорта   |         | Без определ          | енного места жительсте | a: 🗆         | Улица: *  | Выберите улицу | Ŧ                                                  |                                                           |
|                                                 |         | Страна: *            | Россия                 | v            | Дом: *    |                |                                                    |                                                           |
|                                                 |         | Регион: *            | Выберите регион        | <b>v</b>     | Корпус:   |                |                                                    |                                                           |
|                                                 |         | Район:               | Нет района             | T            | Квартира: |                |                                                    |                                                           |
|                                                 |         | Город:               | Нет города             | v            | Индекс:   |                |                                                    |                                                           |
|                                                 |         | Населенный<br>пункт: | Нет населенного пун    | кта          |           |                |                                                    |                                                           |
| ſ                                               | Адрес п | роживания            |                        |              |           | 🗆 Заполнить из | адреса по прописке                                 |                                                           |
| Данное окно заполняется                         |         | Без определ          | енного места жительсте | ia: 🗆        | Улица: *  | Выберите улицу | <b>*</b>                                           |                                                           |
| в случае, если вы проживаете<br>не по прописке  |         | Страна: *            | Россия                 | v            | Дом: *    |                |                                                    | Если адрес вашего проживания                              |
|                                                 |         | Регион: *            | Выберите регион        | v            | Корпус:   |                |                                                    | совпадает с адресом прописки, то можете поставить галочку |
|                                                 |         | Район:               | Нет района             | v            | Квартира: |                |                                                    | и сайт сам заполнит данные<br>адреса проживания           |
|                                                 |         | Город:               | Нет города             | •            | Индекс:   |                |                                                    |                                                           |
|                                                 |         | Населенный<br>пункт: | Нет населенного пун    | кта          |           |                |                                                    |                                                           |
|                                                 |         |                      |                        |              |           |                |                                                    | @ screenshoter                                            |

| 🚏 Приемная комиссия ФГБОУ ВО 🗙 🕂                  |                                                    |                                              | • - • ×                                                  |
|---------------------------------------------------|----------------------------------------------------|----------------------------------------------|----------------------------------------------------------|
| ← → C  ⓐ abitur.volgmed.ru/abiturient/questionary |                                                    |                                              | 🔍 🚖 👶 Инколнито 🚦                                        |
|                                                   | Прочее<br>Нуждаемость в общ                        | цежитии: 🗆                                   |                                                          |
| Г                                                 | Скан-копии документо                               | 38                                           |                                                          |
|                                                   | Копия СНИЛС*                                       |                                              |                                                          |
|                                                   |                                                    | Перетащите файлы сюда …                      | В данном окне приклепляются документы<br>в формате *.pdf |
|                                                   |                                                    | Выбрать файлы 🝃 Выбрать                      |                                                          |
|                                                   |                                                    | Максимальный размер приложенного файла: 720М |                                                          |
|                                                   | Разворот паспорта<br>с отметками о<br>регистрации* | Перетащите файлы сюда …                      |                                                          |
|                                                   |                                                    |                                              |                                                          |
|                                                   |                                                    | вырать файлы У оборать У оборать             |                                                          |
|                                                   | Разворот паспорта<br>с персональными<br>данными"   | Перетащите файлы сюда …                      |                                                          |
|                                                   |                                                    | Выбрать файлы 🖙 Выбрать                      |                                                          |
|                                                   |                                                    | Максимальный размер приложенного файла: 720М | @ screenshoter                                           |

Формат \*.pdf можно получить следующим образом:

1. Если вам нужно сделать \*.pdf из формата \*.doc (\*.docx). Вам необходимо открыть ваш документ в Word и в панели меню нажать на вкладку «Файл»

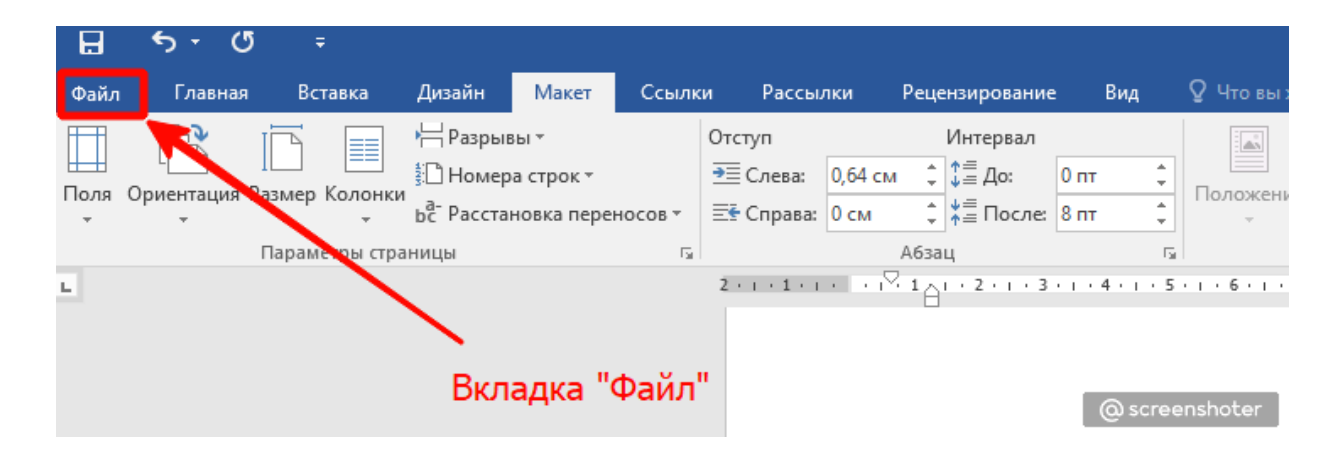

Далее Вам откроется меню, где необходимо выбрать «Сохранить как»

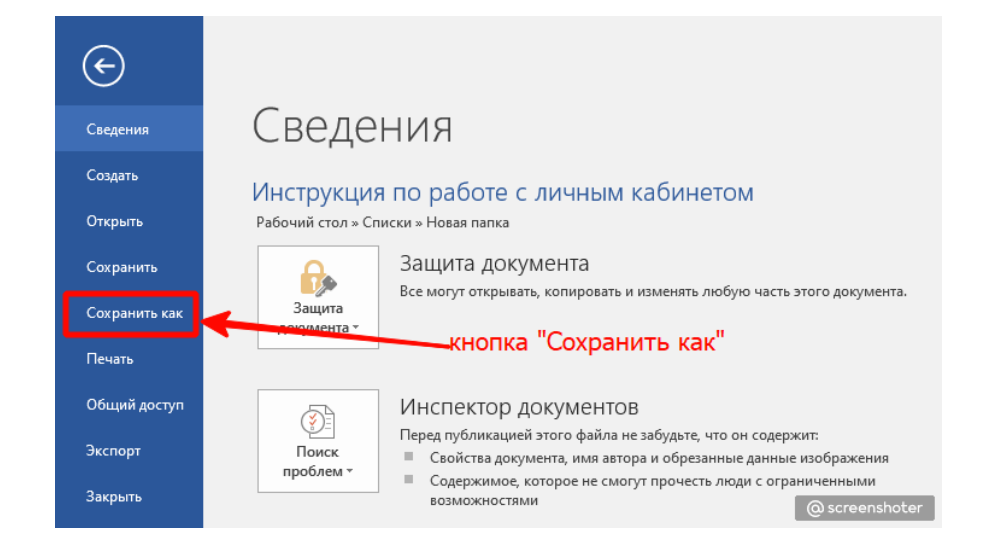

У вас появится окно, в котором нужно будет написать название файла, его путь сохранения и указать формат файла:

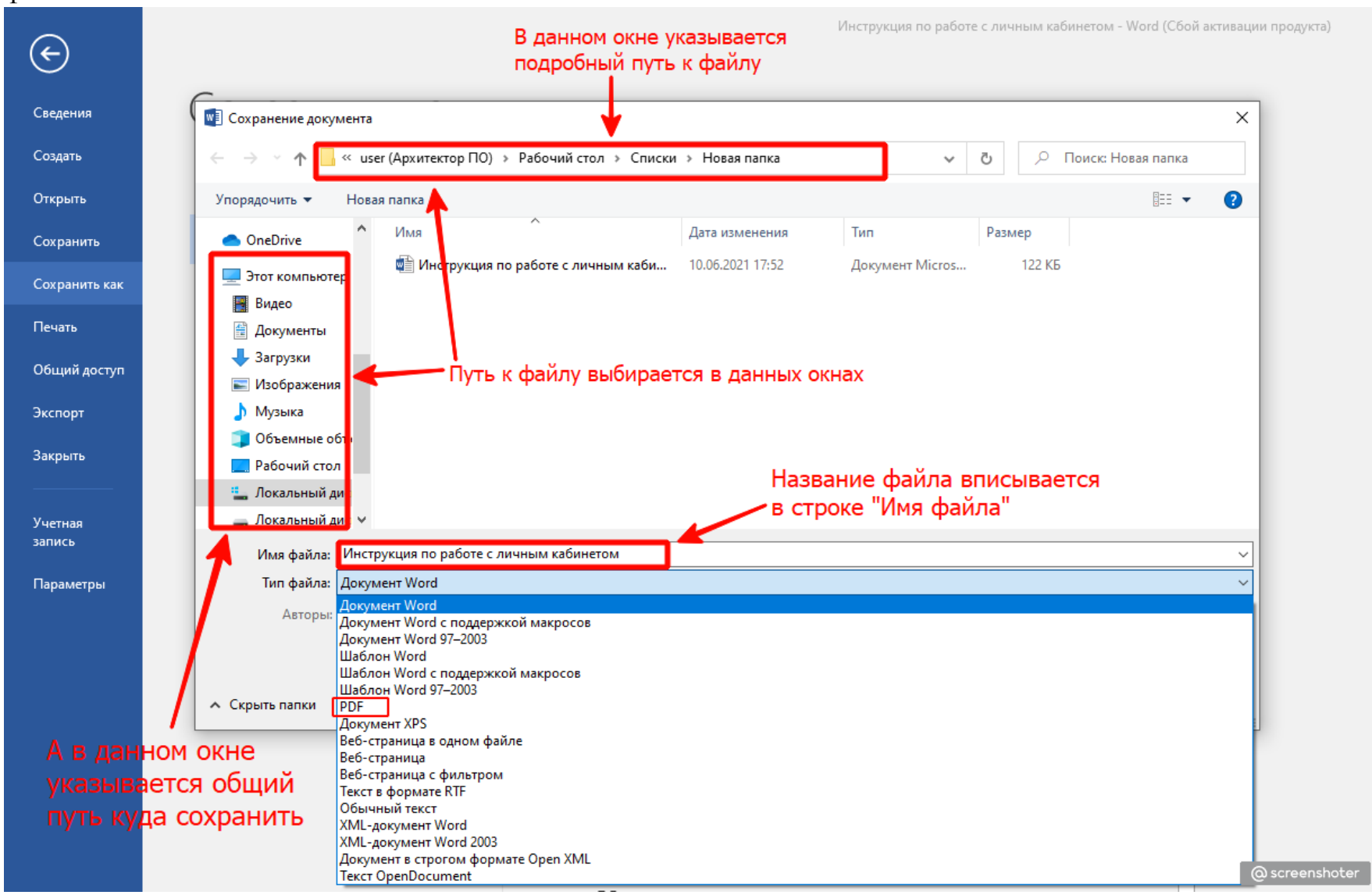

Далее, когда Вы всё указали нажимаете «Сохранить»

2. Фотографии и скан-копии документов прикрепляются только в форматах \*.pdf, \*.jpg, \*.tiff, \*.png

Далее вернемся к заполнению анкеты в «Личном кабинете»

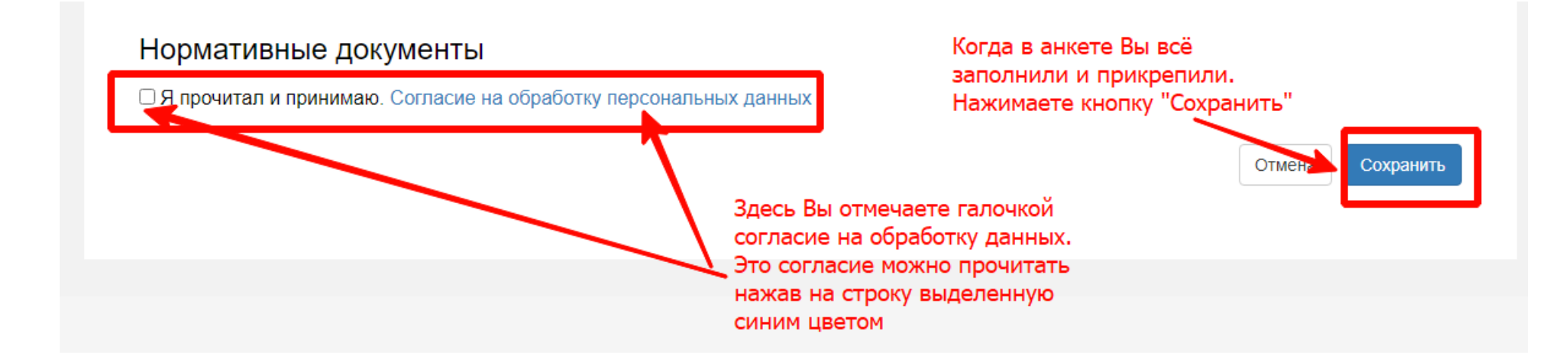

Подтверждением того, что анкета сохранена будет наличие данной надписи:

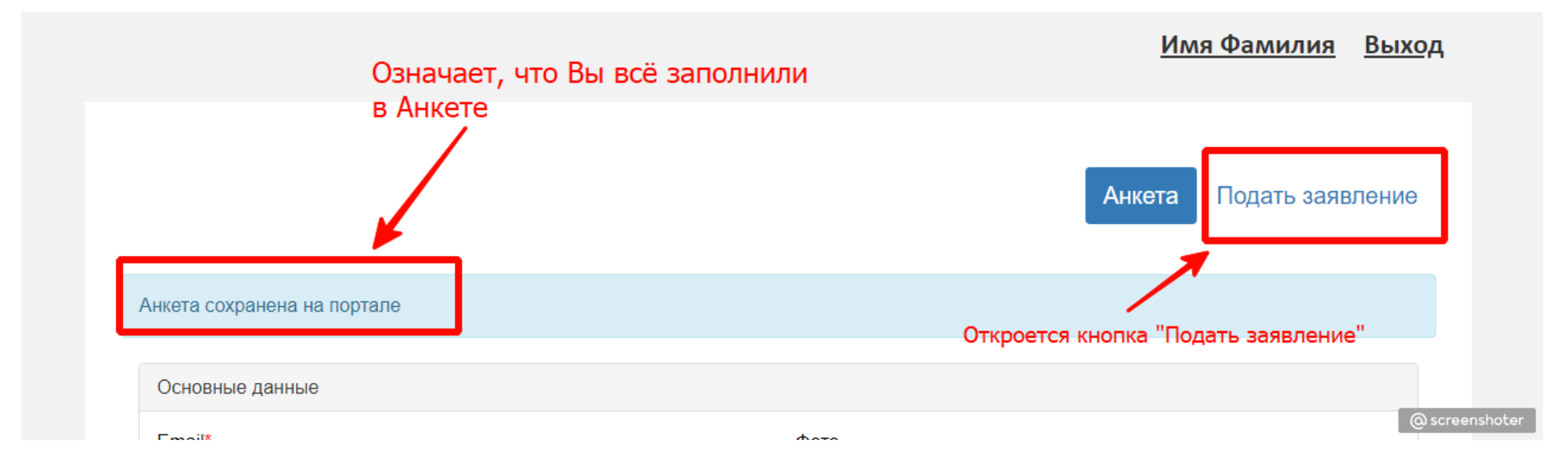

Далее Вам становится доступна кнопка «Подать заявление». Нажимаете на неё и видите следующее окно:

| Выбор приемной кампании            | × <u>Имя Фамилия</u> <u>Выход</u>    |
|------------------------------------|--------------------------------------|
| Прием Бакалавриат/специалитет 2021 | ✓                                    |
|                                    | Отмена Выбрать кета Подать заявление |

| 韇 Приемная комиссия ФГБОУ В 🗙 🕂                                                                                                    |                                                                       |                                                                                                    | • - ¤ ×         |
|----------------------------------------------------------------------------------------------------|-----------------------------------------------------------------------|----------------------------------------------------------------------------------------------------|-----------------|
| ← → C  abitur.volgmed.ru/bachelor/education?id=86                                                                                                    |                                                                       |                                                                                                    | 🖈 😁 Инкогнито 🚦 |
| <ul> <li>Приемная комиссия @Ib09 BC × +</li> <li>C abitur.volgmed.ru/bachelor/education?id=86</li> <li>B открывшемся окне необходимо заполнить данные о Вашем образовании</li> </ul> | Сбразование Лып<br>преимущ<br>пр<br>Сведения об образовани<br>Уровень | Имя Фамилия Выход<br>Анкета Прием Бакалавриат/специалитет 2021 - :<br>тодать заявления<br>мава Маправления Вступительные Индивидуальные Сканы<br>достижения документов Комментарий Подать заявление<br>и<br>Среднее общее - Наименование |                 |
|                                                                                                    |                                                                       | заведения: *                                                                                                    |                 |
|                                                                                                    | тип документа: *<br>Серия<br>документа:                               | Дата выдачи: * 🗰 Год окончания                                                                                                    |                 |
|                                                                                                    | Номер                                                                 |                                                                                                    |                 |
|                                                                                                    | документа.                                                            | предоставленного<br>документа: *                                                                                                    |                 |
|                                                                                                    |                                                                       | И далее нажать кнопку сохранить                                                                                                    |                 |
|                                                                                                    |                                                                       |                                                                                                    | @ screenshoter  |

ВНИМАНИЕ!! Если у Вас аттестат, то в Вашем документе есть только номер, в данном случае серию указывать не нужно. Этот номер указывается в ячейке «Номер документа»

Если Вы подаёте на целевой конкурс, то во вкладке «Льготы и преимущественные права» добавляете информацию о Вашем целевом договоре:

| ed.ru/bachelor/accounting-ber |                 |                  |               |                |            |                  |               |               |                   | \$        |
|-------------------------------|-----------------|------------------|---------------|----------------|------------|------------------|---------------|---------------|-------------------|-----------|
| дро 🐇 Освой Android игр       | 🔷 Зендеск 👾 СПО | ЕСРП 🤎 ФРДО ВО 🤘 | 🂚 ДПО ФРДО ДГ | 10 🔰 Суперсерв | ис 📙 Новые | 💌 Почта 📙 131020 | 14 🔜 Ubuntu 🔜 | 16032015 🖂 Zh | hukov , View popu | 🛛 🛄 Други |

| 💾 Приемная ком                  | ииссия ФГБОУ ВО 🗙 🕂                                                 |                        | -                         | - Ch Ch. |             | -                          |                                          |                                       |                            |                         | 0                   |
|---------------------------------|---------------------------------------------------------------------|------------------------|---------------------------|----------------------------------------------------------------------------------------------------|-------------|----------------------------|------------------------------------------|---------------------------------------|----------------------------|-------------------------|---------------------|
| ← → C                           | abitur.volgmed.ru/bachelor/acco                                     | ounting-benefits?id=86 |                           |                                                                                                    |             |                            |                                          |                                       |                            | 🖈 🐽 Инког               | нито Обновить :     |
| 🛧 Bookmarks 🧯                   | 🗎 Учебник по Андро 🐇 Освой Аг                                       | ndroid игр 🔶 Зендеск   | 💚 СПО ЕСРП 👾 ФРДО         | во 🛛 🖤 дпо ФРДО дпо                                                                                                    | О 🔰 Суперсе | рвис 📙 Новые               | 🕶 Почта 📃 131020                         | 014 <mark>- U</mark> buntu - 160      | )32015 🛛 Zhukov , View pop | и » 📙 Другие закладки 🗌 | 🛅 Список для чтения |
|                                 |                                                                     |                        | Редактировать             |                                                                                                    |             |                            |                                          |                                       | × <u>1я</u> Выход          |                         |                     |
|                                 |                                                                     |                        | Наименование организа     | ации *                                                                                                    |             |                            |                                          |                                       |                            |                         |                     |
|                                 |                                                                     |                        | Серия                     | Номер                                                                                                    |             | Тип докуме                 | нта *<br>рговор 🗸                        | Дата выдачи *                         | 21- :                      |                         |                     |
|                                 |                                                                     |                        | Кем выдано *              |                                                                                                    |             |                            |                                          |                                       |                            |                         |                     |
|                                 |                                                                     | Образовани             | 1e                        |                                                                                                    |             |                            |                                          |                                       | ть заявление               |                         |                     |
|                                 |                                                                     |                        | Скан-копии подтвержда     | вющего документа                                                                                                    |             |                            |                                          |                                       |                            |                         |                     |
| заполняк<br>с Вашим<br>прикрепл | отся в соответствии<br>целевым договором и<br>пяете скан-копию дого | по квот                | 8                         | Пере                                                                                                    | тащите      | файлы ск                   | да                                       |                                       | Добавить                   |                         |                     |
|                                 |                                                                     | Наимен                 | •                         |                                                                                                    |             |                            |                                          |                                       | Действия                   |                         |                     |
|                                 |                                                                     | Ничего н               | н€ Выбрать файлы          |                                                                                                    |             |                            |                                          | 🗁 Выбра                               | ть                         | кнопку "Добавить"       |                     |
|                                 |                                                                     | 4                      |                           |                                                                                                    |             | Максималь                  | ный размер прило                         | эженного файла: 720l                  | M                          |                         |                     |
|                                 |                                                                     | Посту                  | <b>'</b> 1                |                                                                                                    |             | Список доп<br>"doc", "docx | /стимых формато<br>", "pdf", "bmp", "jpe | ов файлов: "png", "jpg<br>eg"<br>Доба | ",<br>авить                |                         |                     |
|                                 |                                                                     | Имеетс                 | я право на поступление бе | з вступительных исг                                                                                                    | пытаний     |                            |                                          |                                       | Добавить                   |                         |                     |
|                                 |                                                                     |                        | Олимпиада                 |                                                                                                    |             |                            | Подтверждаюц                             | ций документ                          |                            |                         |                     |
|                                 |                                                                     | Наимен                 | ование олимпиады          | Год                                                                                                    | Серия       | Номер                      | Дата выдачи                              | Кем выдано                            | действия                   |                         | @ screenshoter      |

| 🏪 Приемная                      | комиссия ФГБОУ ВО 🗙 | •                       |                              |                                    |                |                        |                       |                                   |                                                               |                    |                                                                                             |                                                                               |          |
|---------------------------------|---------------------|-------------------------|------------------------------|------------------------------------|----------------|------------------------|-----------------------|-----------------------------------|---------------------------------------------------------------|--------------------|---------------------------------------------------------------------------------------------|-------------------------------------------------------------------------------|----------|
| $\leftrightarrow \rightarrow G$ | abitur.volgmed.ru/t | achelor/accounting-bene | fits?id=86                   |                                    |                |                        |                       |                                   |                                                               |                    |                                                                                             | 🖈 👼 Инкогнито Обно                                                            | зить :   |
| ★ Bookmarks                     | 🚔 Учебник по Андро  | 🐕 Освой Android игр     | 🌗 Зендеск 🧌                  | / СПО ЕСРП 🤘                       | 🖗 ФРДО ВО 🔌    | 🖗 ДПО ФРДО Д           | 1ПО 🔰 Супеј           | осервис 📙 Новые                   | 💌 Почта 📙 13102014                                            | 📙 Ubuntu 📙 16      | i032015 🛛 Zhukov , View po                                                                  | ори »   📙 Другие закладки   🛅 Список дл                                       | а чтения |
|                                 |                     |                         |                              |                                    |                |                        |                       |                                   |                                                               | <u>Имя (</u>       | <u>Фамилия</u> <u>Выхо</u> ,                                                                | д                                                                             | Â        |
|                                 |                     | c                       | Эбразование                  | Льготы и<br>преимуществен<br>права | нные Har<br>пс | правления<br>одготовки | Вступители<br>испытан | Анкета<br>ные Индивид<br>ия дости | Прием Бакалав<br>уальные Сканы<br>жения документов            | ариат/специал      | иитет 2021 - :<br>Подать заявление                                                          |                                                                               |          |
|                                 |                     | L                       | СЛЕВЕ<br>По квоте ц<br>Напра | ЫЕ ДОГОЕ<br>(елевого приёма        | зоры           |                        |                       |                                   | Полтверждающи                                                 | й локумент         | Добавить                                                                                    | Для добавления ещё<br>одного целевого документа<br>нажимаете кнопку "Добавить | ŗ        |
|                                 | Ваш договор от      | гобразится              | Наименов                     |                                    |                | Серия                  | Howen                 | Пата выпачи                       | Кем вылано                                                    | лдокумонт          | Лействия                                                                                    | 1                                                                             | - 1      |
|                                 | во вкладке Лв       | Г                       | Комитет здр                  | равоохранения<br>ление б           | без вст        | гупите                 | ельнь                 | 18.06.2021                        | Комитет здравоох                                              | кранения           | <ul> <li>допотвля</li> <li>▲ Скачать</li> <li>✓ Редактировать</li> <li>▲ Удалить</li> </ul> | Для редактирования данных<br>по целевому договору использ<br>данные кнопки    | /ете     |
|                                 |                     |                         |                              |                                    |                |                        |                       |                                   |                                                               |                    |                                                                                             |                                                                               |          |
|                                 |                     |                         | Имеется п                    | раво на поступлен                  | ние без всту   | пительных и            | спытаний              | (-                                |                                                               |                    | Добавить                                                                                    |                                                                               |          |
|                                 |                     |                         |                              | Олимп                              | иада           |                        |                       | Спис                              | ок выпускников к ГИА 2021 с ла<br>рования. ГРежим совместимос | огинами для<br>ти] |                                                                                             | @ scree                                                                       | nshoter  |

| 💾 Приемная комиссия ФГБОУ ВО 🗙 🚺                                                                                                    | Ð                                |                                                                                                    |                                                                                                    | -                                               |                 | _               |              |                                                                  |                                                                                    |                                                                            |                                                             |      |   |                  | 0           |               |
|----------------------------------------------------------------------------------------------------|----------------------------------|----------------------------------------------------------------------------------------------------|----------------------------------------------------------------------------------------------------|-------------------------------------------------|-----------------|-----------------|--------------|------------------------------------------------------------------|------------------------------------------------------------------------------------|----------------------------------------------------------------------------|-------------------------------------------------------------|------|---|------------------|-------------|---------------|
| ← → C 🏻 abitur.volgmed.ru/b                                                                                                    | achelor/applicatio               | n?id=86                                                                                                    |                                                                                                    |                                                 |                 |                 |              |                                                                  |                                                                                    |                                                                            |                                                             |      |   | 🖈 🔒 и            | нкогнито    | Обновить      |
| ★ Bookmarks  🏯 Учебник по Андро                                                                                                    | 🐇 Освой Android и                | игр (Зендеск                                                                                                    | ф спо еср                                                                                                    | П                                               | 🁾 дпо ФРДО ДПС  | 🛛 💆 Суперсервис | 📙 Новые 💧    | 🖌 Почта 🔜 131020                                                 | 14 <mark>– U</mark> buntu                                                          | 16032015                                                                   | 🔀 Zhukov , View                                             | popu | » | 📙 Другие закладк | и   🛅 Списс | ок для чтения |
| Во вкладке "Направлени<br>подготовки" когда выбер<br>добавление целевого<br>конкурса на интересующ<br>Вас специальность,<br>в выпадающем списке<br>выбираете нужное целен<br>направление в соответс<br>с добавленным(-ми)<br>во вкладке "Льготы" | ія<br>рете<br>цую<br>вое<br>твии | Специалии<br>Форма обу<br>Лечебный<br>Прикрепит<br>7 31.05.01 Л<br>Специалии<br>Форма обу<br>Лечебный<br>Целевое<br>Выбер<br>Выбер<br>Комите | ст<br>ччения: Очная<br>факультет<br>ъ согласие на<br><b>Лечебное дел</b><br>ст<br>ччения: Очная<br>факультет<br>е направление<br>ите<br>ите<br>ст согласие на | ачисление<br>о 31.05.01_(Ц)<br>ия<br>зачисление | )_Лечебное дело | ) (Министерств  | зо здравоох; | Источник финанс<br>Урови<br><b>чанения Калинин</b><br>Исто<br>Ур | ирования: По<br>ень бюджета:<br>г <b>радской об</b><br>чник финанси<br>овень бюдже | олное возмен<br>Внебюджетт<br><b>ласти)</b><br>ирования: Це<br>та: Федерал | щение затрат<br>ные средства<br>елевой прием<br>њный бюджет | :    |   |                  |             |               |
|                                                                                                    | l                                | Скан-копии д                                                                                                    | документов                                                                                                    |                                                 |                 |                 |              |                                                                  |                                                                                    |                                                                            |                                                             |      |   |                  | @scre       | enshoter      |

Если Вы подаёте на конкурс по особому праву, то во вкладке «Льготы и преимущественные права» заполняете окно «Льготы»:

| Приемная комиссия ФГБОУ ВО × +                       |                                                                                                    |                                                                             |                          |
|------------------------------------------------------|----------------------------------------------------------------------------------------------------|-----------------------------------------------------------------------------|--------------------------|
| ← → C  abitur.volgmed.ru/bachelor/accounting-benefit |                                                                                                    |                                                                             |                          |
|                                                      | Образование Льготы и<br>преимущественные<br>права<br>Направления<br>подготовки<br>Направления<br>подготовки | Вступительные Индивидуальные Сканы<br>ислытания достискения документов Комм | ентарий Подать заявление |
|                                                      | По квоте целевого приёма                                                                                    |                                                                             | Добавить                 |
|                                                      | Направляющая организация                                                                                    | Подтверждающий документ                                                     |                          |
|                                                      | Наименование организации                                                                                    | Серия Номер Дата выдачи Кем в                                               | выдано Действия          |
|                                                      | Ничего не найдено.                                                                                          |                                                                             |                          |
| нажав на кнопку "Добавить"                           | Поступление без вступит                                                                                     | СЛЬНЫХ ИСПЫТАНИЙ                                                            | Добавить                 |
|                                                      | Олимпиада                                                                                                   | Подтверждающий докумен                                                      | ιτ                       |
|                                                      | Наименование олимпиады Год                                                                                  | Серия Номер Дата выдачи Кем                                                 | выдано Действия          |
|                                                      | Ничего не найдено.                                                                                          |                                                                             |                          |
|                                                      | Льготы<br>Имеются отличительные признаки для поступлени                                                     |                                                                             | Добавить                 |
|                                                      | Льгота                                                                                                    | Подтверждающий докум                                                        | ент                      |
|                                                      | Тип льготы Отличительный признак                                                                            | Серия Номер Дата выдачи Ке                                                  | м выдано Действия        |
|                                                      | Ничего не найдено.                                                                                          |                                                                             |                          |
|                                                      | L                                                                                                    |                                                                             |                          |

| 💾 Приемна:                                                                                                    | а комиссия ФГБОУ ВО 🗙 🕂                                                                                                    |                                                                                                    |                                                                                      |                                                                                                    |                                                                                                    |                                                                                                    |
|----------------------------------------------------------------------------------------------------|----------------------------------------------------------------------------------------------------|----------------------------------------------------------------------------------------------------|--------------------------------------------------------------------------------------|----------------------------------------------------------------------------------------------------|----------------------------------------------------------------------------------------------------|----------------------------------------------------------------------------------------------------|
| ← → C                                                                                                    | abitur.volgmed.ru/bachelor/accounting-benefits?id=                                                                                                    |                                                                                                    |                                                                                      |                                                                                                    |                                                                                                    | 🛱 👼 Инкогнито Обновить 🚦                                                                                                    |
| \star Bookmarks                                                                                               | 🚔 Учебник по Андро 🐇 Освой Android игр 🔞 Зенд                                                                                                    | цеск 👾 СПО ЕСРП 👾 ФРДО ВО 👾 ,                                                                                                    | ДПО ФРДО ДПО 🛛 💆 Суперсер                                                            | вис 📙 Новые 💌 Почта 📙 13102014 📙 I                                                                                 | Ubuntu 📙 16032015 🖂 Zhukov , View popu                                                                                                    | »   📙 Другие закладки   🛅 Список для чтения                                                                                       |
| <ul> <li>Tpueumaa</li> <li>← → C</li> <li>★ Bookmarks</li> <li>3десь</li> <li>B coo</li> <li>предо</li> </ul> | акомиссия ФГБОУ ВС Х +<br>аbitur.volgmed.ru/bachelor/accounting-benefits?id=<br>Учебник по Андро இ Освой Android игр ∢ Зени<br>Коми<br>Босса<br>аполняете данные<br>тветствии с Вашим документом,<br>нами<br>коми<br>Посса<br>Име<br>тветствии с Вашим документом,<br>нами<br>Коми<br>Сосон<br>Посса<br>Име<br>Сосон<br>Посса<br>Име<br>Сосон<br>Посса<br>Име<br>Сосон<br>Посса<br>Име<br>Сосон<br>Посса<br>Име<br>Сосон<br>Посса<br>Име<br>Сосон<br>Посса<br>Име<br>Сосон<br>Посса<br>Име<br>Сосон<br>Посса<br>Посса<br>Име<br>Сосон<br>Посса<br>Посса<br>Име<br>Сосон<br>Посса<br>Посса<br>Поса<br>Поса<br>Поса<br>Поса<br>Поса<br>Поса<br>Поса<br>Поса<br>Поса<br>Поса<br>Поса<br>Поса<br>Поса<br>Поса<br>Поса<br>Поса<br>Поса<br>Поса<br>Поса<br>Поса<br>Поса<br>Поса<br>Поса<br>Поса<br>Поса | 86         кспо ссрп у ордово у         менование организации         Пътоты доступные для выбора *         Выберите         Серия *         Серия *         Выбрать файлы | дпо ФРДО ДПО S Сулерсер<br>Серия Номер Д<br>с<br>с<br>с<br>цокумента<br>Перетащите с | вис Мовые № Почта 13102014 № Кала выдано<br>ата выдачи Кем выдано<br>Номер *<br>Дата выдачи *<br>файлы сюда …      | Ubuntu № 16032015 № 2 Ликоч, View рори<br>Действия<br>Ханать<br>сдактировать<br>Далить<br>Действия<br>Действия<br>,<br>Действия<br>Когла л | <ul> <li>№ № № Обловита</li> <li>№ № № Другие закладки</li> <li>№ № № Другие закладки</li> <li>№ № № Описок для чтения</li> </ul> |
|                                                                                                    | ниче                                                                                                    | общих основаниях)                                                                                                    | оступаю на 🗌 Льп                                                                     | Максимальный размер приложенного<br>Список допустимых форматов файло<br>"doc", "docx", "pdf", "bmp", "ipeq"<br>ота | о файла: 720М<br>ов: "png", "jpg",<br>Добавить                                                                                             | "Добавить"                                                                                                    |
|                                                                                                    |                                                                                                    |                                                                                                    |                                                                                      |                                                                                                    |                                                                                                    | @ screenshoter                                                                                                    |

| 💾 Приемная к | омиссия ФГБОУ ВО × +                                                                                                    |                                                                                                    |
|--------------|----------------------------------------------------------------------------------------------------|----------------------------------------------------------------------------------------------------|
| ÷ → C        | abitur.volgmed.ru/bachelor/application?id=86                                                                                                    | 🖈 😸 Инкогнито 🛛 Обновить 🔅                                                                                                    |
| 🖈 Bookmarks  | 🊔 Учебник по Андро 🐇 Освой Android игр 🐠 Зендеск 🤎 СПО — ЕСРП 💚 ФРДО ВО 🂚 ДПО ФРДО ДПО 😂 Суперсервис 📕 Новые 🚩 Почта 📕 13102014 📕 Ubuntu 📕 16032015 🔤 Zhukov                                                                                                    | . View рори 🛛 🐂 Другие закладки 🛙 🛅 Список для чтения                                                                                                    |
|              | Специалист Источник финансирования: Полное возмещение зат<br>Форма обучения: Очная Уровень бюджета: Внебюджетные средс<br>Лечебный факультет<br>Прикрепить согласие на зачисление<br>Сосола обучения: Очная Источник финансирования: Бюджетная осн<br>Форма обучения: Очная Уровень бюджета: Федеральный бюд<br>Медико-биологический факультет<br>Категория приема<br>Имеюще особое право Г | рат<br>ва<br>Во вкладке "Направления<br>подготовки" когда выберете<br>добавление конкурса<br>по особому праву на интересующую<br>Вас специальность, в<br>выпадающем списке "Льгота"<br>выбираете Вашу льготу<br>ва<br>кет |

Для колледжа необходимо заполнение среднего балла во вкладке «Льготы и преимущественные права»:

|                                                                                                    | Приемная комиссия ФГБОУ ВО × +                                   |                                                                                                    |                                                                                   | 0                       |
|----------------------------------------------------------------------------------------------------|------------------------------------------------------------------|----------------------------------------------------------------------------------------------------|-----------------------------------------------------------------------------------|-------------------------|
| Spece zanoningerce ower "Inscrime"       Bigen means       Marken Mingersprechen       Die werder werder werder         Spece zanoningerce ower "Inscrime"       Togen ensore       Marken Mingersprechen       Marken Mingersprechen       Marken Mingerspreche       Marken Mingersprechen | $ ightarrow {f C}$ ( abitur.volgmed.ru/bachelor/accounting-benef | ts?id=263                                                                                             |                                                                                   | 오 ☆ 😁 Инкогни           |
| Спорти и правля подцая организация <u>серия</u> <u>подтержазющий доумент</u><br>намекование организация <u>серия помер</u> <u>дата выдачи</u> <u>кем выдаю</u> <u>сействия</u><br>ничето не найдено.                                                                                                    |                                                                  | Образование Льтотъ и<br>преимущественные<br>права<br>Направления<br>подготовки<br>Челевые договоры    | Вступительные Индивидуальные Сканы Комментарий<br>испытания достижения документов | Подать заявление        |
| Направляющая организация         Подтереждающий документ           Направляющая организация         Серия         Ночер         Дата выдачи         Сейи выдаю         Действия           Ничето ве найдено.            Серия         Ночер         Дата выдачи         Сейи выдаю         Действия           Ичието ве найдено.           Сосим         Серия         Ночер         Дата выдачи         Сейи выдаю         Действия           Ичието ве найдено.          Сосим         Сосим         Серия         Ночер         Дата выдачи         Сейи выдаю         Действия           Ичието ве найдено.          Сосим         Серия         Ночер         Дата выдачи         Сейи выдаю         Действия           Ичието ве найдено.          Серия         Ночер         Дата выдачи         Сейи ствия           Ичието се найдено.           Серия         Ночер         Дата выдачи         Сействия           Ичието се найдено.           Серия         Ночер         Дата выдачи         Сействия           Ичието се найдено.           Серия         Ночер         Дата выдачи         Сействия           Ичието се найдено.                                                                                                    |                                                                  | По квоте целевого приёма                                                                              |                                                                                   | Добавить                |
| Адесь заполняется окно "Льготь"<br>нажав на кнопку "Добавить"                                                                                                    |                                                                  | Направляющая организация                                                                              | Подтверждающий документ                                                           |                         |
| Киссь заполняется окию "Льготы",<br>нажав на кнопку "Добавить"                                                                                                    |                                                                  | Наименование организации                                                                              | Серия Номер Дата выдачи Кем выдано                                                | Действия                |
| Здесь заполняется окно "Льготы",<br>нажав на кнопку "Добавить"<br>Поступление без вступительных испытаний<br>имеется правъче поступление без вступительных испытаний<br>имеется правъче поступление без вступительных испытаний<br>имеется правъче поступления без вступительных испытаний<br>имеется аправъче поступления без вступительных испытаний<br>имеется встраницада<br>ничего не найдено.<br>Имеется отличительныя для поступления<br>имеется отличительный признаах дерия Номер дата выдачи кем выдано действия<br>имеется отличительный признаах дерия Номер дата выдачи кем выдано действия<br>ничего не найдено.                                                                                                    |                                                                  | Ничего не найдено.                                                                                    |                                                                                   |                         |
| наименование олимпиады Год Серия Номер Дата выдачи Кем выдано Действия<br>Ничего не найдено.<br>ЛЬГОТЫ<br>Имеются отличительные признаки для поступления<br>Льгота Подтверждающий документ<br>Тип льготы Отличительный признак Серия Номер Дата выдачи Кем выдано Действия<br>Ничего не найдено.                                                                                                    |                                                                  | Имеется право на поступление без вступительных<br>Опимпиада                                           | х испытаний<br>Подтверждаюший документ                                            | Добавить                |
| Ничего не найдено.                                                                                                    | N 1                                                              | Наименование олимпиады                                                                                | а Серия Номер Дата выдачи Кем выданс                                              | Действия                |
| Добавить         Добавить         Добавить         Ты гота       Годтверждающий документ         Тип льготы       Отличительный признак       Серия       Комер       Добавить         Ничего не найдено.                                                                                                    |                                                                  | Ничего не найдено.                                                                                    |                                                                                   |                         |
|                                                                                                    |                                                                  |                                                                                                    |                                                                                   |                         |
|                                                                                                    |                                                                  | Лыготы<br>Имеются отличительные признаки для поступлени<br>льгота<br>Тип льготы Отличительный признак | ия<br>Подтверждающий документ<br>Серия Номер Дата выдачи Кем выдан                | Добавиль<br>10 Действия |

#### Вам откроется окно для заполнения:

| Приемная комиссия ФГБОУ ВО × +                                                          |                                                                                                    | • - • ×                                   |
|-----------------------------------------------------------------------------------------|----------------------------------------------------------------------------------------------------|-------------------------------------------|
| ← → C 🔒 abitur.volgmed.ru/bachelor/accounting-benefits                                  |                                                                                                    | 🔍 🚖 👼 Инкогнито 🛛 Обновить 🔅              |
| В данном окне выбираем<br>"Средний балл аттестата"                                      | Создать<br>Создать<br>Создать<br>Льготы доступные для выбора *<br>Средний балл аттестата<br>Серия *<br>Серия *<br>С | Добавить<br>Действия                      |
| Здесь заполняем в соответствии<br>с Вашим документом и<br>прикрепляем скан-копию докуме | Посту<br>Имеется<br>Намено<br>Ничего на<br>Перетащите файлы сюда<br>Выбрать файлы                                                                                                    | Добавить<br>Действия<br>И нажимаем кнопку |
|                                                                                         | Имеются<br>Максимальный размер приложенного файла. 720М<br>Список допустимых форматов файлов: "png", "jpg",<br>"doc", "docx", "pdf", "bmp", "jpeg"<br>Тип льго<br>Преимущественное право (поступаю на Льгота<br>бщих основаниях)                                                                                                    | Дооодыты<br>Действия<br>@ screenshoter    |

Внимание!!! Если у Вас диплом, то заполняете и серию, и номер документа. Если у Вас аттестат, то заполняете номер документа, а в графе «Серия» указываете «-».

|                                              |                                 |                           |                            |                                 |                                 | •                |
|----------------------------------------------|---------------------------------|---------------------------|----------------------------|---------------------------------|---------------------------------|------------------|
| Л<br>Бразование п еиму                       | ыготы и<br>/щественные<br>права | Направления<br>подготовки | Вступительные<br>испытания | е Индивидуальные<br>достижения  | Сканы Комментарий<br>документов | Подать заявление |
| зедения об образован<br>ведения об образован | ии успешно сох                  | кранены на порта.         | пе                         |                                 |                                 |                  |
| Уровень<br>образования: *                    | Среднее обш                     | Jee                       | ~                          | Наименование<br>учебного        | COШ №2                          |                  |
|                                              |                                 |                           |                            | заведения: "                    |                                 |                  |
| Тип документа: *                             | Аттестат                        |                           | Ŧ                          | Дата выдачи: *                  | 18.05.2021                      |                  |
| Тип документа: *<br>Серия<br>документа:      | Аттестат                        |                           | <b>•</b>                   | Дата выдачи: *<br>Год окончания | 18.05.2021<br>2021              |                  |

### Далее нажимаем вкладку «Направления подготовки»

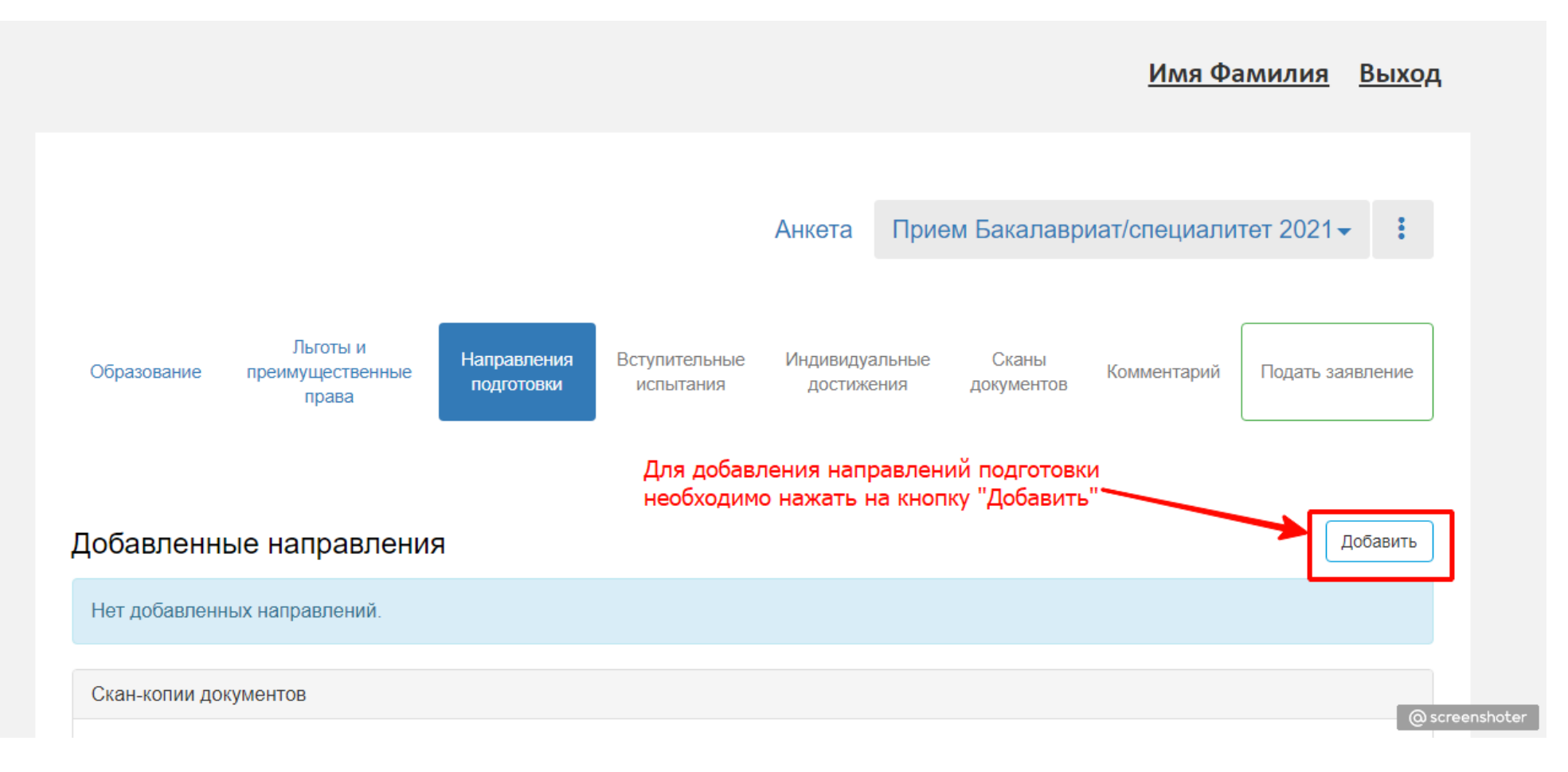

Вам откроется следующее окно, в котором Вы выбираете направления, на которые хотите подать документы:

|                                               | Добавление направлений подготовки в заявление                                                                                        | × <u>1я</u> <u>Выход</u>                      |
|-----------------------------------------------|----------------------------------------------------------------------------------------------------|-----------------------------------------------|
|                                               | Направление подготовки Шифр специальности                                                                                            |                                               |
|                                               | Подразделение 🗸 Форма обучения 🗸 Форма оплаты                                                                                        | ✓ 21 · I                                      |
| Вы можете искать нужные Вам                   | 06.03.01 Биология 06.03.01_О_Биология, бюджетная основа, очная форма обучения                                                        |                                               |
| направления с помощью<br>фильтров Образование | 06.03.01 Биология Биология_К, полное возмещение затрат, очная форма обучения                                                         | ъ за. вление                                  |
|                                               | 06.03.01 Биология Биология_ОП, бюджетная основа, очная форма обучения, особое граво                                                  | Либо листать весь список с<br>помощью бегунка |
| Добавлен                                      | 12.03.04 Биотехнические системы и технологии 12.03.04 (О)Биотехнические системы и технологии, бюджетная основа, очная форма обучения | Добавить                                      |
| Нет добавля                                   | 12.03.04 Биотехнические системы и технологии БТС_К, полное возмендение затрат, очная форма обучения                                  |                                               |
| Скан-копии                                    | Отмена                                                                                                    | Добавить                                      |
|                                               | Для того чтобы отметить                                                                                                    | И после того, как Вы выбрали                  |
|                                               | направление, на которое подаёте<br>Перегащите файлы сюда<br>документы, необходимо отмечать галочкой                                  | направления нажимаем кнопку<br>"Добавить"     |
|                                               | соответствующее направление                                                                                                    |                                               |
|                                               |                                                                                                    | @ screenshoter                                |

Обратите внимание, что список выбранных направлений в личном кабинете должен совпадать с написанным в заявлении (скан-копии заявления, которое вы прикрепляете)!!!

| Далее выбранные Вами направления<br>отобразатся в области "Добавлениие           | Добавленные направления                                                                                                    | Добавить                                                                                                    | Î                                                                                                    |
|----------------------------------------------------------------------------------|----------------------------------------------------------------------------------------------------|----------------------------------------------------------------------------------------------------|----------------------------------------------------------------------------------------------------|
| направления"                                                                     | <b>1</b> 06.03.01 Биология 06.03.01_О_Биология                                                                                                    | ₩.                                                                                                    |                                                                                                    |
| Если Вы выбрали бюджетную<br>основу, то необходимо<br>указать "Категорию приёма" | Бакалавр<br>Форма обучения: Очная<br>Медико-биологический факультет<br>Категория приема<br>На общих основаниях<br>Выберите<br>Выберите<br>Выберите<br>12. Без вступительных испытаний<br>На общих основаниях<br>2. 12.03.04 Биотехнические системы и технологии 12.03.04 (О)Биот<br>Бакалавр<br>Форма обучения: Очная | Источник финансирования: Бюджетная основа<br>Уровень бюджета: Федеральный бюджет<br>Льгота<br>Выберите •<br>технические системы и технологии<br>Источник финансирования: Бюджетная основа<br>Уровень бюджета: Федеральный бюджет | Если Вы решили удалить какое-то<br>направление и выбрать другое,<br>на стадии подачи заявления!,<br>то Вам нужно будет нажать на<br>"крестик" |
|                                                                                  | Медико-биологический факультет<br>Категория приема<br>Выберите                                                                                                    | Льгота<br>Загрузка × •<br>Источник финансирования: Бюджетная основа<br>Уровень бюджета: Федеральный бюджет<br>Льгота<br>Загрузка × •                                                                                             | Для того чтооб переместить<br>направление выше или ниже<br>другого направления, можно<br>воспользоваться кнопками<br>"стрелочки"              |

|                                                                                                    | Прикрепить согласие на зачисление |                                              |           |  |  |
|----------------------------------------------------------------------------------------------------|-----------------------------------|----------------------------------------------|-----------|--|--|
|                                                                                                    | A                                 |                                              |           |  |  |
| Также на вкладке "Направления<br>подготовки" Вам необходимо<br>прикрепить скан-копии Ваших<br>документов | ATTECTAT                          | Перетащите файлы сюда …                      |           |  |  |
|                                                                                                    |                                   | Выбрать файлы                                | 🗁 Выбрать |  |  |
|                                                                                                    |                                   | Максимальный размер приложенного файла: 720М |           |  |  |
|                                                                                                    | Вид на жительство                 | Перетащите файлы сюда …                      |           |  |  |
|                                                                                                    |                                   | Выбрать файлы                                | 🗁 Выбрать |  |  |
|                                                                                                    |                                   | Максимальный размер приложенного файла: 720М |           |  |  |
|                                                                                                    | Диплом бакалавра                  |                                              |           |  |  |

### Прикрепляете документы, которые необходимы для поступления (в формате \*.pdf)

ВНИМАНИЕ!!! Скан-копии документов должны быть читабельны!!!

| копия СНИЛС |                                                                             |           |
|-------------|-----------------------------------------------------------------------------|-----------|
|             | Перетащите файлы сюда …                                                     |           |
|             | Выбрать файлы<br>Максимальный размер приложенного файла: 720М               | 🗁 Выбрать |
|             | Когда все необходимые документы<br>прикреплены нажимаете кнопку "Сохранить" | Сохранит  |
|             |                                                                             |           |

Имя Фамилия Выход

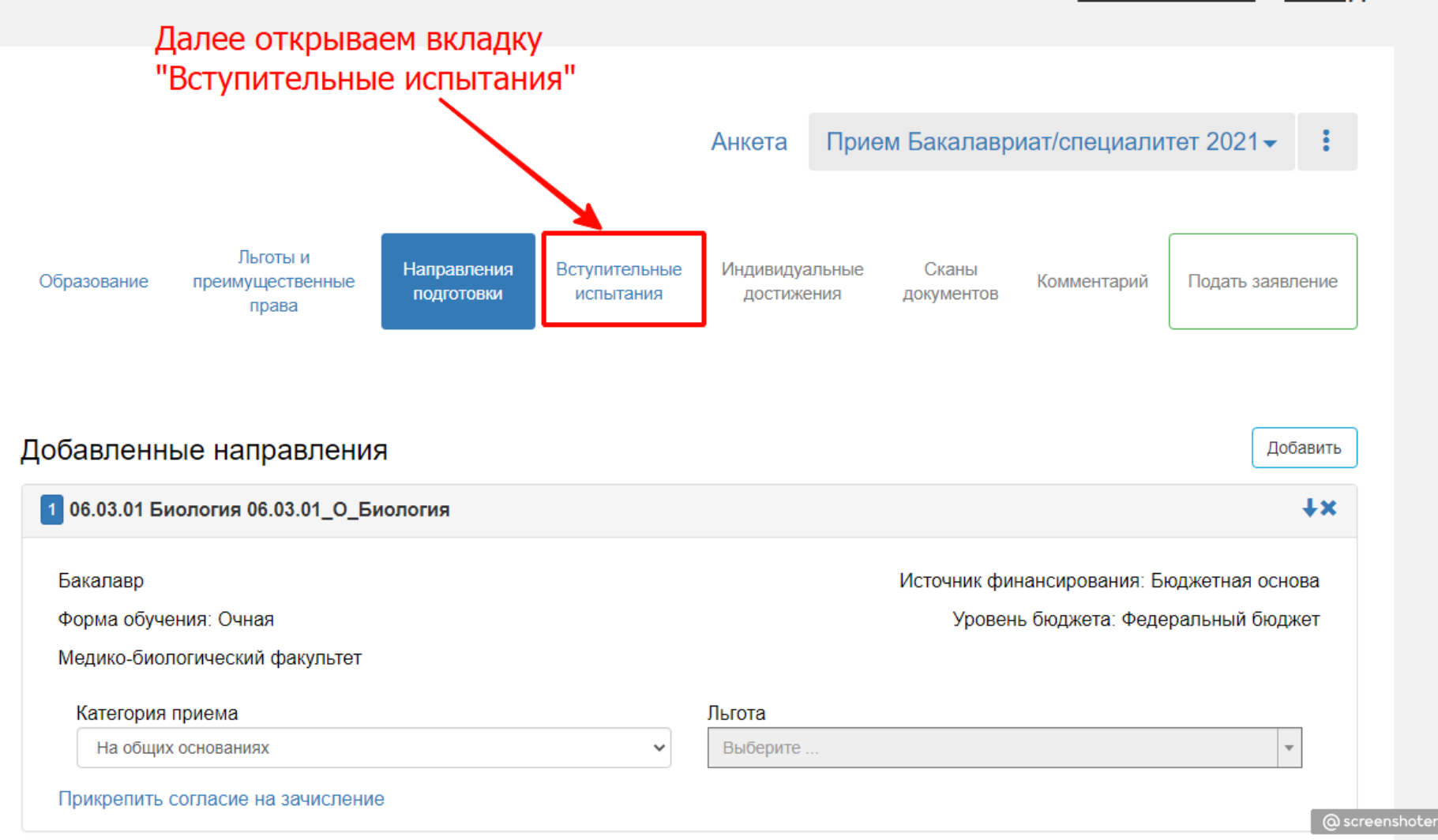

| Образование                      | В данной вкладн<br>предметы, по ко<br>на направление<br>предмета<br>Льготы и<br>преимущественные<br>права | ке указывает<br>оторым посту<br>и форму сд<br>Направле<br>подготое | те<br>упаете<br>ачи этого<br>ния<br>вки Всту, чтельные<br>испы, ания | Анкета<br>Индивидуал<br>достижен | Прием Бакалав<br>ыные Сканы<br>ия документов | риат/специали<br>Комментарий | тет 2021 - :<br>Подать заявление |
|----------------------------------|----------------------------------------------------------------------------------------------------|--------------------------------------------------------------------|----------------------------------------------------------------------|----------------------------------|----------------------------------------------|------------------------------|----------------------------------|
| Направление і                    | подготовки                                                                                                | Приоритет                                                          | Лисциплина                                                           | Форм                             | а сдачи                                      | Минимальн                    | ый бал                           |
| Биология 06.03                   | 3.01_О_Биология                                                                                           | 1                                                                  | • Биология                                                           | ЕГЭ                              | Экзамен                                      |                              | 40                               |
|                                  |                                                                                                    | 2                                                                  | Русский язык                                                         | ЕГЭ                              | Экзамен                                      |                              | 40                               |
|                                  |                                                                                                    | _                                                                  | О Математика                                                         | ЕГЭ                              | Экзамен                                      |                              | 30                               |
|                                  |                                                                                                    | 3 -                                                                | • Химия                                                              | ЕГЭ                              | Экзамен                                      |                              | 40                               |
| Биотехнически<br>технологии 12.0 | е системы и<br>03.04                                                                                      | 1                                                                  | • Математика                                                         | ЕГЭ                              | Экзамен                                      |                              | 40                               |
| (О) БИОТЕХНИЧЕС<br>ТЕХНОЛОГИИ    | еские системы и —                                                                                         | 2                                                                  | • Русский язык                                                       | ЕГЭ                              | Экзамен                                      |                              | 40                               |
|                                  |                                                                                                    |                                                                    | ○ Биология                                                           | ЕГЭ                              | Экзамен                                      |                              | 40                               |
|                                  |                                                                                                    | 3 -                                                                | Физика                                                               | ЕГЭ                              | Экзамен                                      |                              | 42                               |

@ screenshoter

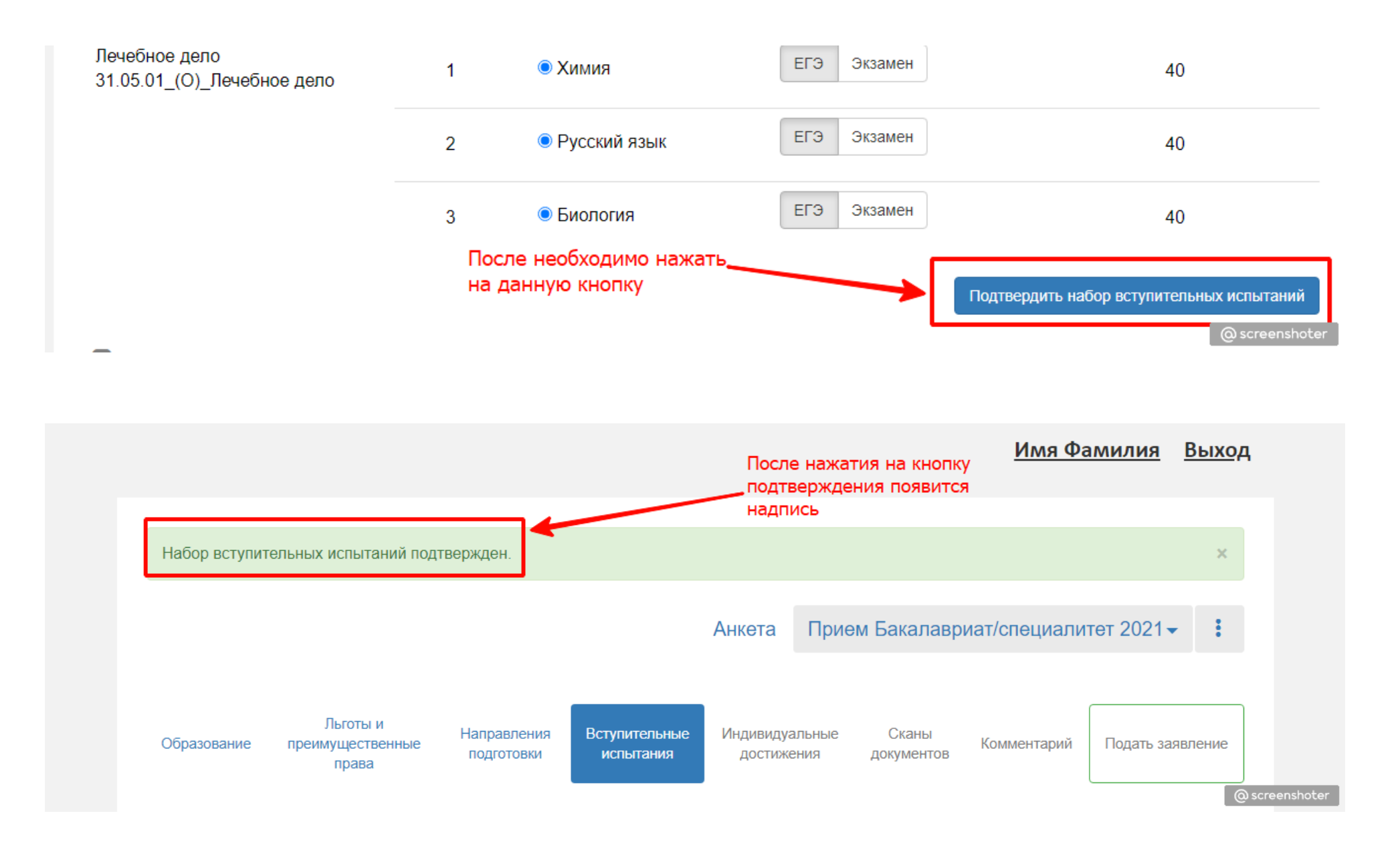

enshoter

# 🖸 Результаты вступительных испытаний

| Предмет<br>Гримет                    | Форма сдачи           | Год  |                      | Балл           |
|--------------------------------------|-----------------------|------|----------------------|----------------|
| БИОЛОГИЯ"                            | "El 9"                | 2021 | ~                    | 98             |
| Тредмет                              | Форма сдачи           | Год  |                      | Балл           |
| Русский язык"                        | "ЕГЭ"                 | 2021 | ~                    | 72             |
| Прелмет                              | форма слаци           | Гол  |                      | Балл           |
| тредмет<br>'Химия"                   | "ЕГЭ"                 | 2021 | ~                    | 65             |
| Предмет                              | Форма слачи           | Гол  |                      | Балл           |
| 'Математика''                        | "EFЭ"                 | 2021 | ~                    | 63             |
| Предмет                              | Форма сдачи           | Год  |                      | Балл           |
| Физика"                              | "ЕГЭ"                 | 2021 | ~                    | 50             |
|                                      | 1                     |      |                      | Сохранить      |
| После подтверждени<br>испытаний ниже | я набора вступительны | x    | Затем на<br>"Сохрани | ажимаем кнопку |

Если вы подаёте документы в колледж, то вкладка «Вступительные испытания» будет выглядеть следующим образом:

| 🏪 Приемная комиссия ФГБОУ ВО 🗙 🕂             |                                                                                                    |                                                                              |                                                                                        |                                                                                                    | o – a x                                          |
|----------------------------------------------|----------------------------------------------------------------------------------------------------|------------------------------------------------------------------------------|----------------------------------------------------------------------------------------|----------------------------------------------------------------------------------------------------|--------------------------------------------------|
| ← → C  abitur.volgmed.ru/bachelor/ege?id=263 |                                                                                                    |                                                                              |                                                                                        |                                                                                                    | 🔍 🕁 👼 Инкопнито 🛛 Обновить 🔅                     |
|                                              | Льготы и<br>Образование<br>преимущественные<br>права<br>Направление подготовки<br>СЕСТРИНСКОЕ ДЕЛО | Направления<br>подготовки Встулительные<br>испытания<br>Приоритет Дисциплина | Анкета Прие<br>Индивидуальные Сканы<br>достижения документов<br>Форма сдачи<br>Экзамен | <u>Имя Фамилия</u> <u>Выход</u><br>В в колледж ВолгГМУ<br>Сомментарий Подать заявление<br>Минимальный бал | В этой вкладке вы нажимаете кнопку "Подтвердить" |
|                                              | сестринское дело_к                                                                                 | 2 © Средний балл                                                             | Средний балл<br>Под<br>аний                                                            | 1<br>твердить набор вступительных ислытаний<br>Сохранить                                                  |                                                  |
|                                              |                                                                                                    |                                                                              |                                                                                        |                                                                                                    |                                                  |
|                                              |                                                                                                    |                                                                              |                                                                                        |                                                                                                    |                                                  |
|                                              |                                                                                                    |                                                                              |                                                                                        |                                                                                                    | @ screenshoter                                   |

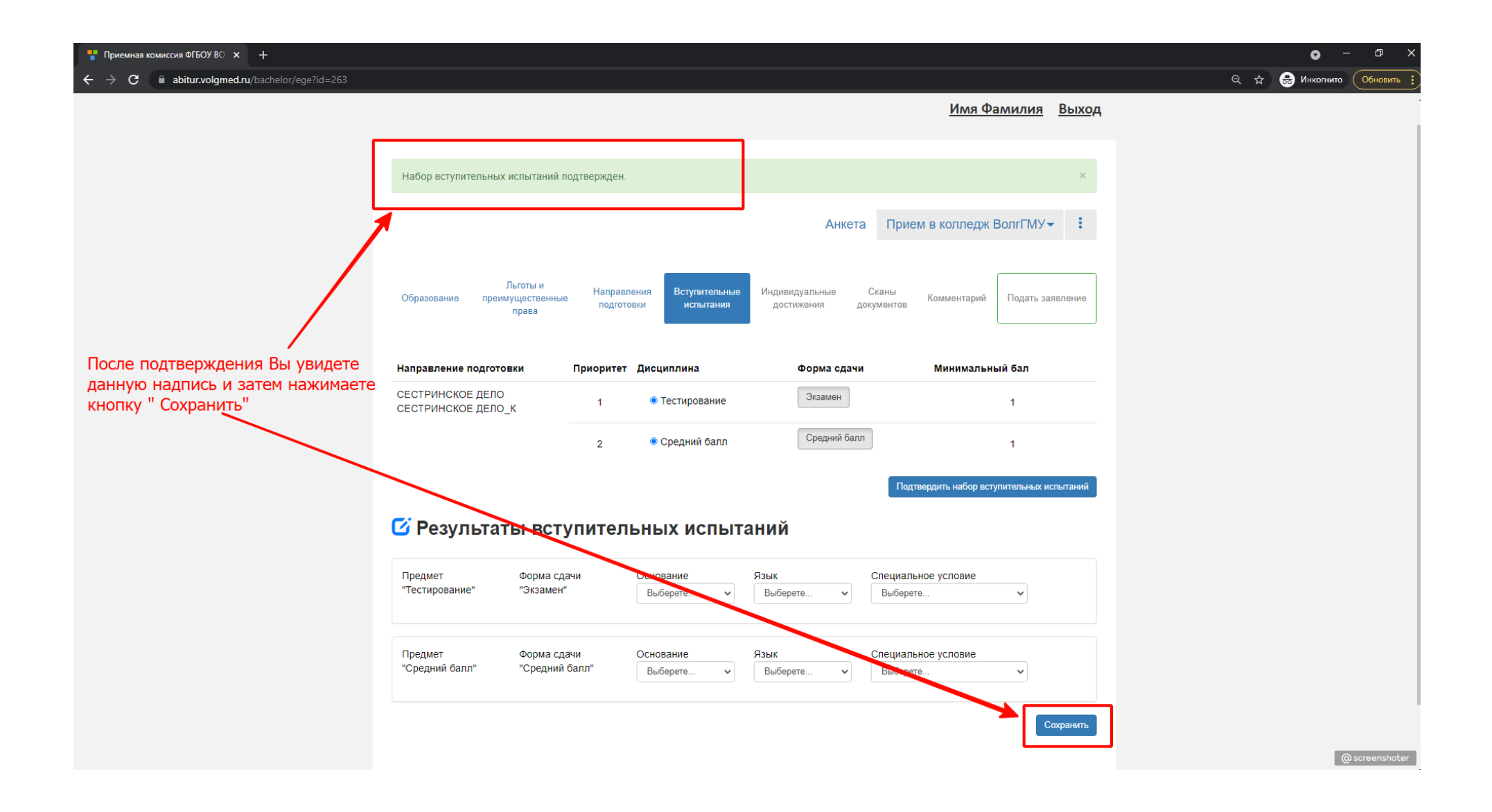

#### Имя Фамилия Выход

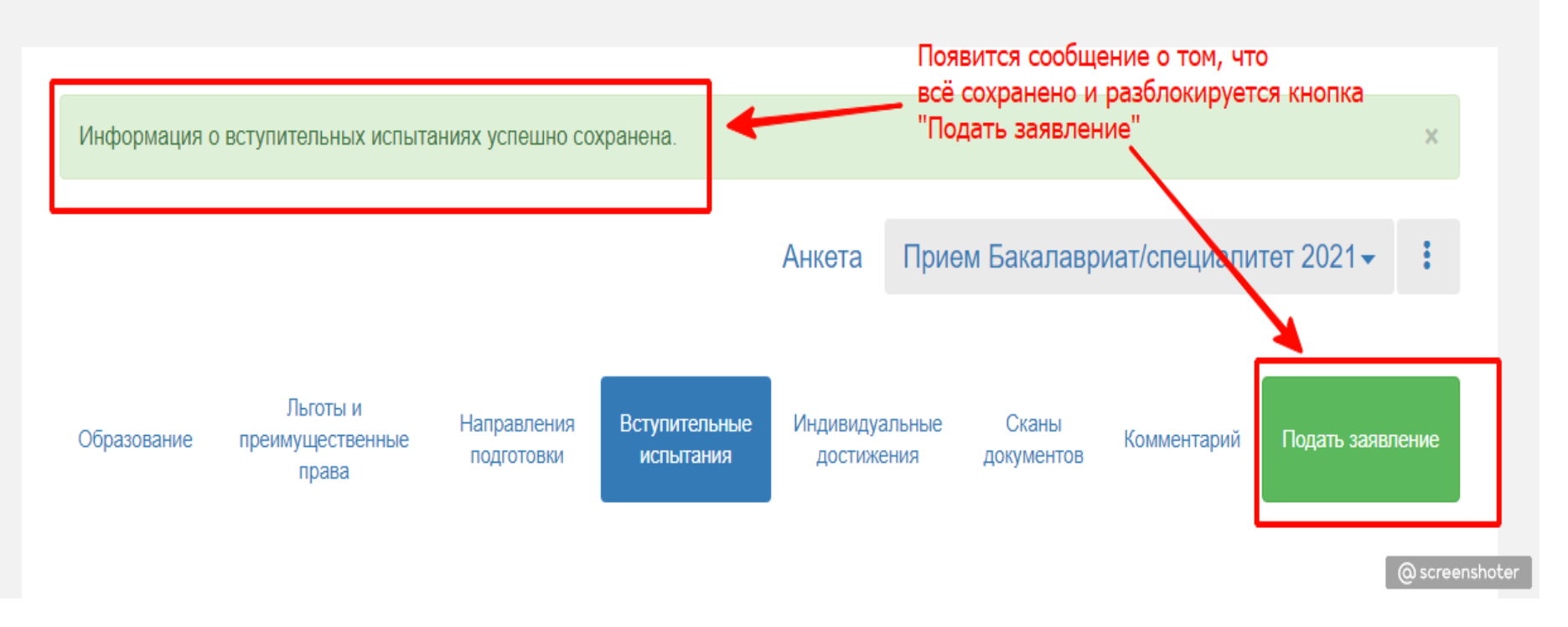

Далее Вы можете перепроверить все вкладки на предмет ошибок и затем нажать кнопку «Подать заявление». Заявление будет направлено модераторам на проверку. Если модератор найдет ошибки, то в комментариях Вам укажет, что необходимо исправить.

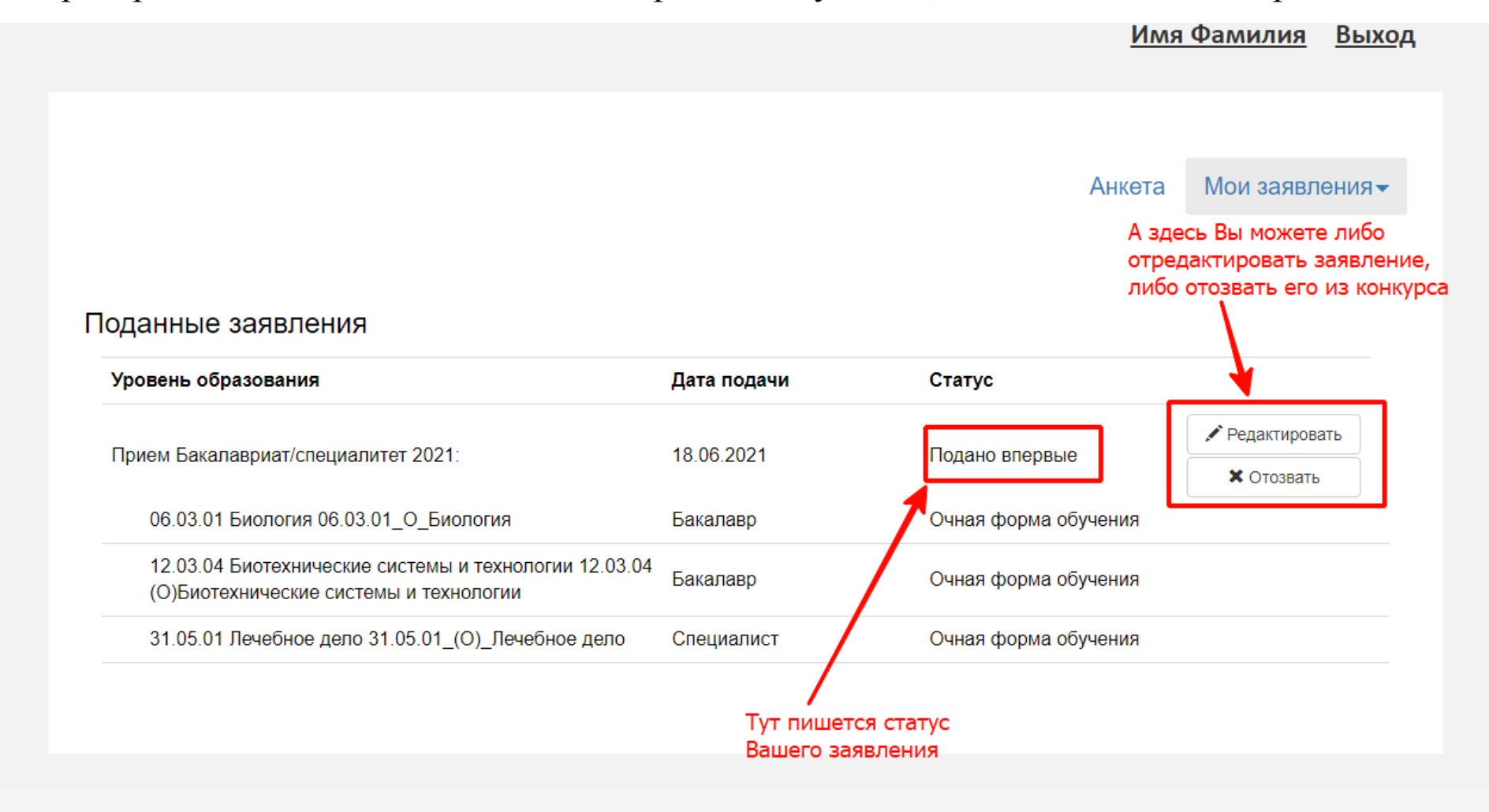